## かんたんガイド【IP電話編】

PACSIAIIを、安全に正しくお使いいただくために、かんたんガイドの「安全にお使いいただくために必ずお読みください」(P2~7) をよくお読みのうえ、注意事項を守って正しくお使いください。

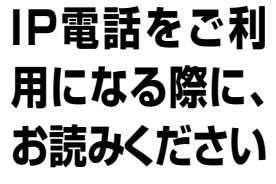

● IP電話の設定は、次の作業完了後に行ってください。 かんたんセットアップガイド for PACSIA I ▼STEP1 機器の接続と動作の確認▼ お知らせ かんたんセットアップガイド for PACSIA II ▼STEP2 パソコンからの設定▼ ●本書は、インターネット(ブロードバンド)が設定され、接続が確認されてからご利用ください。

### STEP1 IP電話をご利用になる前に

L プロバイダが提供するIP電話サービスを確認しましょう

ご利用になるプロバイダが、フレッツの「IP電話対応機器」に対応したIP電話サー ビスを提供しているかご確認ください。

# ご利用上の注意を確認しましょう

- ◆ IP電話サービスのサービス内容は各プロバイダにより異 ◆ 発信する際は、市外局番からダイヤルしてください。 なります。
- ●IP電話サービスのサービス内容・料金・提供条件・お申し込み方 法などは、プロバイダにより異なります。各プロバイダにご確認 ください。
- •IP電話サービスから発信できる番号も各プロバイダにより異なり ます。
- •「IP電話対応機器」をご利用のお客様どうしでも、ご契約された IP電話サービスが異なる場合は、IP電話サービスとして通話する ことができない場合がありますのでご注意ください。
- ◆ 加入電話回線(INSネット64、一般加入電話回線)を接 続しない場合は、110番などについてはつながりません。
- •110番や118番、119番の電話番号へは、自動的に加入電話回 線から発信されるため、加入電話回線が正しく接続されていない とつながりませんのでご注意ください。
- ●ご契約されたIP電話サービスが携帯電話やフリーダイヤルなどへ の通話をサービス対象外としている場合は、加入電話回線から発 信してください。
- ◆ 発信する際は、IP電話の外線ボタンからダイヤルしてく ださい。
- ●IP電話サービスから発信する場合は、IP電話の外線ボタンから発信 する必要があります。

- 一般の電話番号へ発信する場合には、市外局番からダイヤルして ください。市外局番がダイヤルされない場合(最初のダイヤルが 「0」または「1」以外)は、登録されている市外局番(「データ 設定:市外局番」応用ガイド(追加機能編) ●P26)を自動的 に追加します。
- ◆ IP電話サービスから発信できない/発信したくないときは ●INSネット64、一般加入電話回線の外線ボタンから発信してく ださい。
- •ネットワーク障害など何らかのトラブルにより、IP電話サービス がご利用いただけない場合は、INSネット64、一般加入電話回 線の外線ボタンから発信してください。
- ◆ 発信者番号通知についてご確認ください。
- •IP電話サービスどうしの通話の場合は、IP電話サービスの電話番 号が通知されます。(「184+電話番号」をダイヤルすることで 非通知にすることもできます。)
- •加入電話など、IP電話サービス以外に発信する際の発信者番号通 知については、ご契約された各プロバイダにご確認ください。
- ◆ IP電話サービスの着信については制限があります。
- •固定電話(INSネット64/一般加入電話)・携帯電話・PHSか ら、IP電話サービスへの通話は制限があります。(対応について は、各IP電話サービスにより異なります。)
- •IP電話サービスどうしでも、ご契約されたIP電話サービスが異な る場合は、IP電話サービスとして通話ができない場合があります。

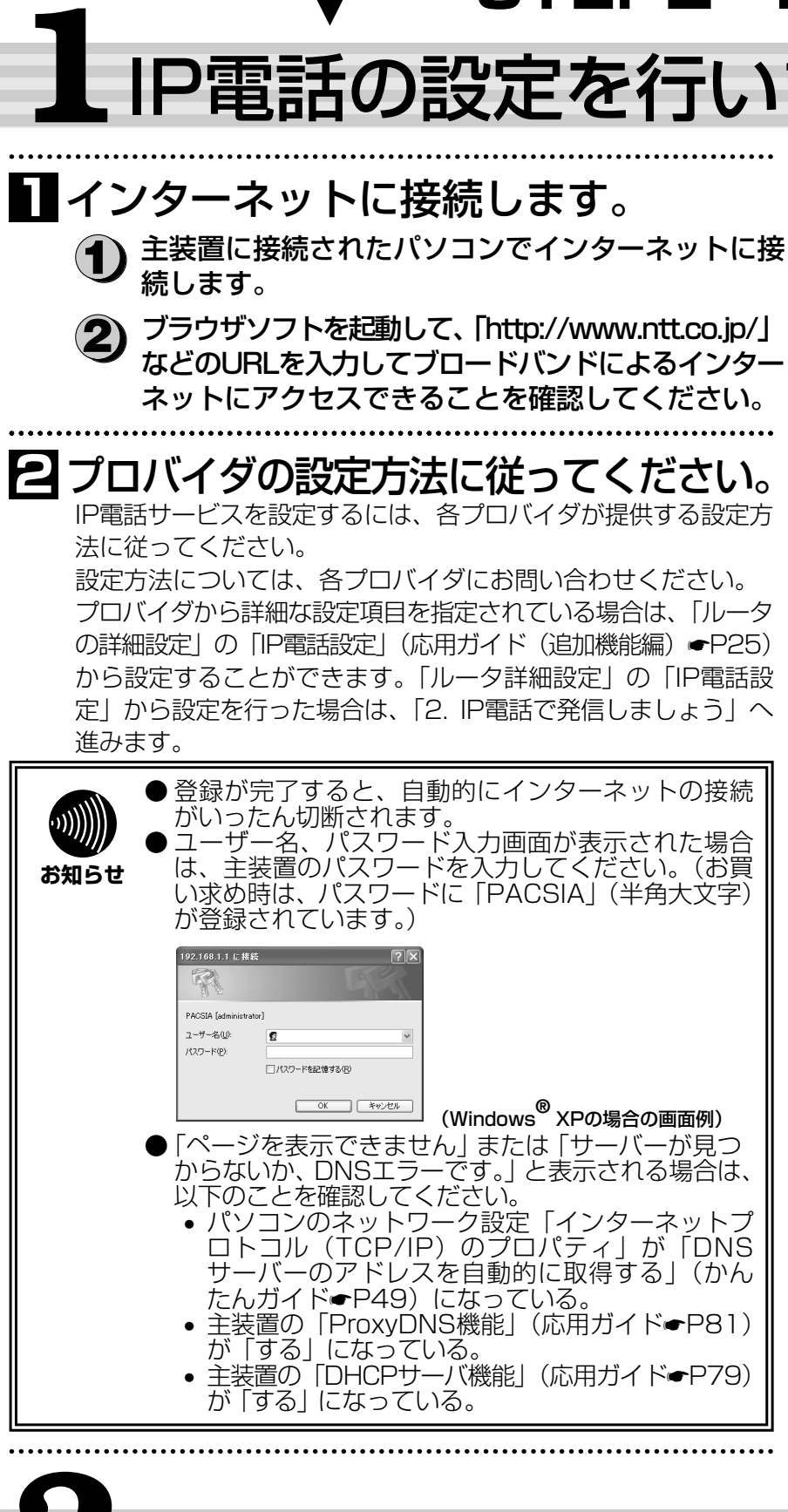

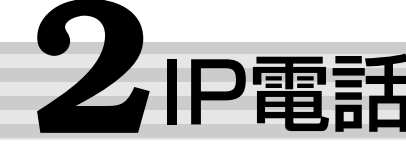

| 内線電話機のき       |
|---------------|
| します。          |
| 「VoIPリヨウフカ」が氵 |
| す。            |
| 「VoIPリヨウフカ」が表 |

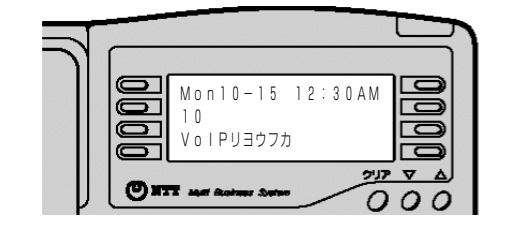

PACSIAの設定操作方法は、他のフレッツ「IP電話対応機器」とは一部異なる項目があります。 ● 詳しい操作方法については、PACSIA II 専用CD-ROMに収録されている応用ガイド(追加機能編)を確認してください。

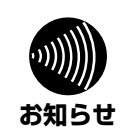

IP電話の設定 STEP2

# P電話の設定を行いましょう

for PACSAII

CIP電話登録完了が表示されます。

登録が完了すると「IP電話登録完了」画面が表示されます。

IP電話登録完了

PACSIAにIP電話を設定しました。 IP電話は、外線ボタン6 でご利用になれます。

着信先/鳴動設定」は、「かんたん電話設定-IP電話の設定」から設定してください。 たん電話設定-IP電話の設定⁄

電話機のLCD表示 VoIPUヨウフカ が消えましたら、IP電話をご利用になれます。

IP電話を利用する外線ボタンが表示されますので確認してください。 「かんたん電話設定-IP電話の設定へ」の設定方法は「3.かんた ん電話設定を行いましょう」を参照してください。

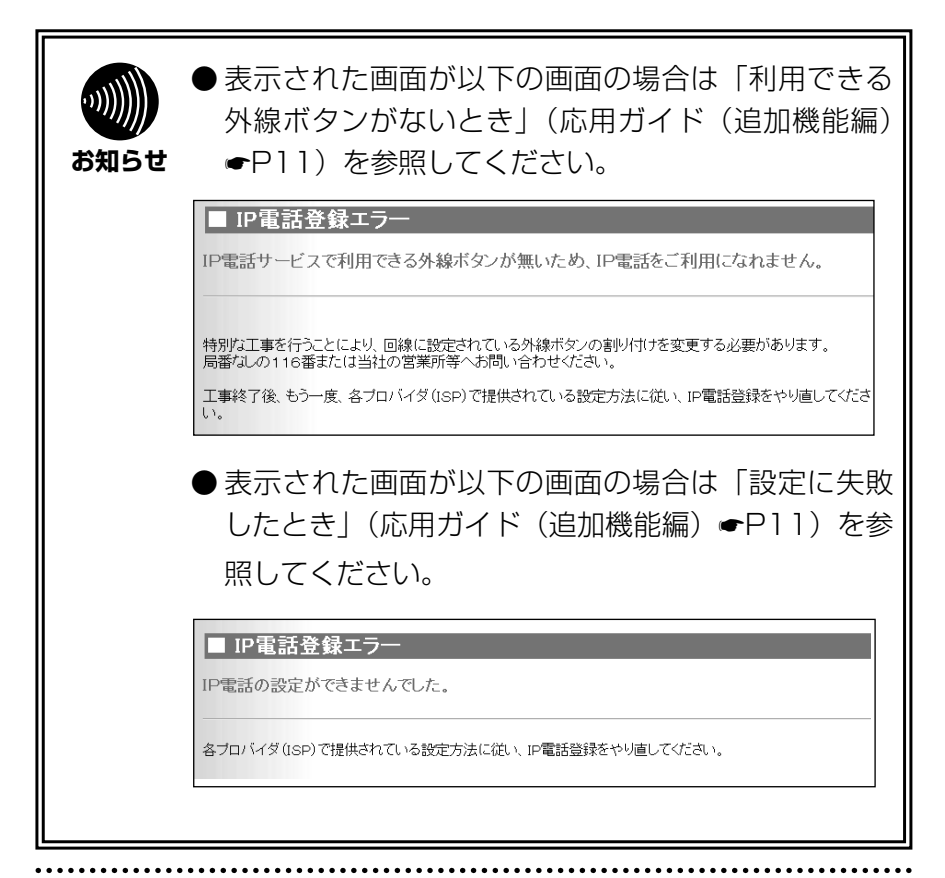

P電話で発信しましょう

ディスプレイ表示を確認

肖えていれば、IP電話をご利用になれま

示中はIP電話をご利用になれません。

のP10をご覧ください。 ● しばらくお待ちになっても、「VoIPリヨウフカ」の表示 が消えない場合は、応用ガイド(追加機能編)P35を

詳しくは、応用ガイド(追加機能編)

2 IP電話で発信します。

ご覧ください。

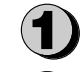

お知らせ

1P電話の外線ボタンを押します。

INSネット64または一般加入電話回線の電話番号 を市外局番からダイヤルします。電話がかかること を確認してください。(通話されますと、料金が課 金されます。)

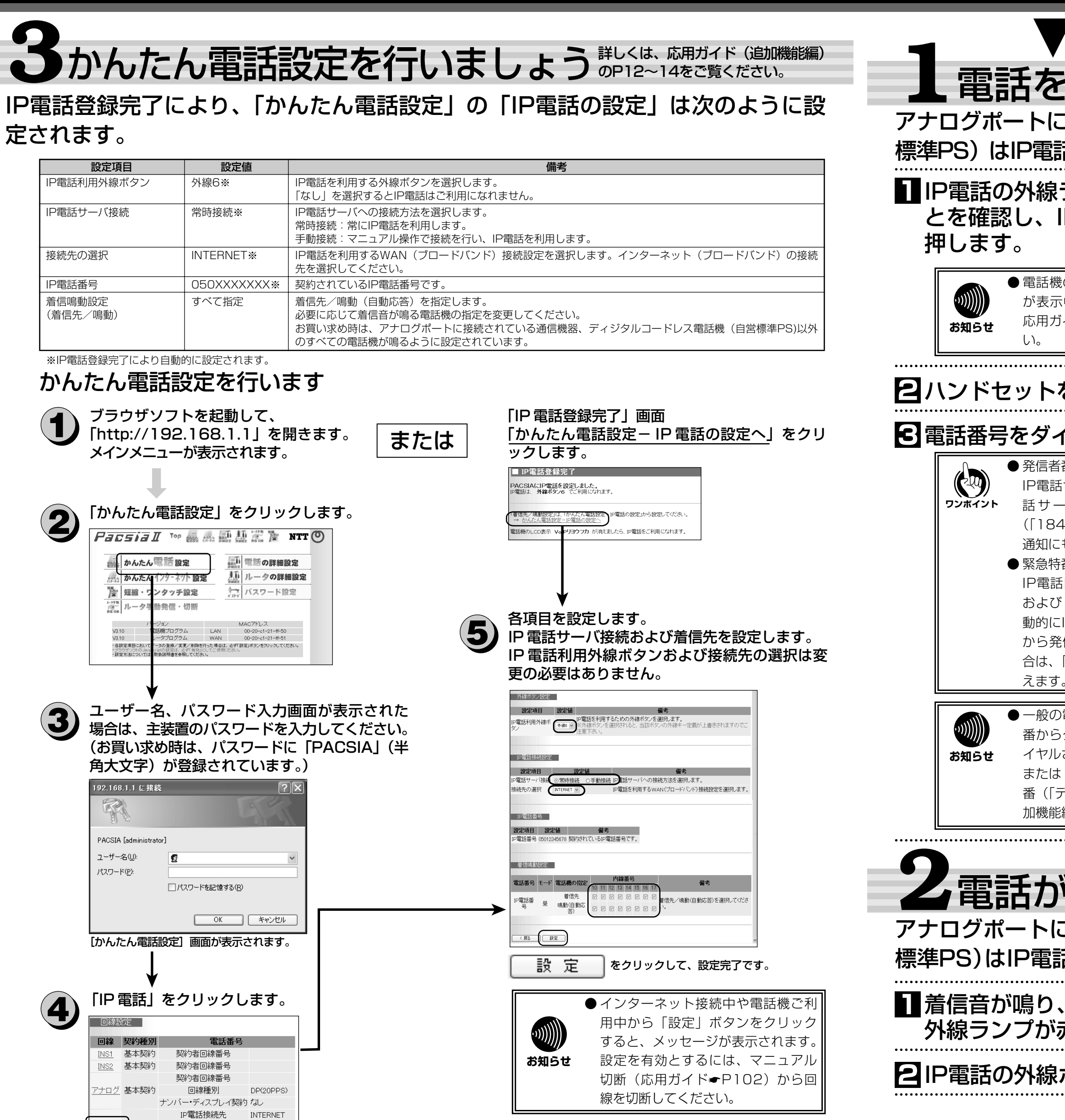

IP電話利用外線ボタン 外線6

0501234567

IP電話番号

IP電話

#### かんたんガイド【IP電話編】 for PACSIAI

| STEP3 IP                                                                                                    | 電話を利用する ▼                                                                                                    |  |  |
|----------------------------------------------------------------------------------------------------|----------------------------------------------------------------------------------------------------|--|--|
| かけるには                                                                                                    | 詳しくは、応用ガイド(追加機能編)<br>のP16、17をご覧ください。                                                                                                    |  |  |
| :接続されたアナログ通信<br>舌を利用した発信、着信、                                                                                                    | 機器、ディジタルコードレス電話機(自営<br>通話、保留などすべてご利用になれません。                                                                                                    |  |  |
| ランプが消えているこ<br>P電話の外線ボタンを                                                                                                    | 4相手の方がでたら、お話しください。                                                                                                    |  |  |
| のディスプレイに「VoIPリヨウフカ」<br>中は、IP電話をご利用になれません。<br>イド(追加機能編)P35をご覧くださ                                                                 | <ul> <li>・ IP電話を利用しても、発信先によっては料金が課金されます。</li> <li>お知らせ</li> <li>・ IP電話回線を利用して発信した場合、通話料金は表示されません。</li> <li>・ IP電話で発信したとき、内線電話機のディスプレイに「VoIP○○○○」と表示された場合には以下をご覧ください。</li> </ul>                                                                                                    |  |  |
| を取りあげます。                                                                                                    | 詳しくは応用ガイド(追加機能編)P15をご<br>覧ください。                                                                                                    |  |  |
| <b>イヤルボタンで押します。</b><br>番号通知について<br>サービスどうしの通話の場合は、IP電<br>- ビスの電話番号が通知されます。<br>I+電話番号」をダイヤルすることで非                                | VolPオウトウナシ」が表示された場合         VolPオウトウナシ」が表示された場合         空田マロークローク         グロマーク         グロマーク |  |  |
| 番ダイヤルについて<br>回線から緊急特番(「110」、「118」<br>「119」)に発信を行ったときは、自<br>INSネット64または一般加入電話回線<br>信します。すべての外線が使用中の場<br>「プープー・・・」という話中音が聞こ       | VolPサーバキセイ」が表示された<br>場合<br>ベットワーク障害などの何らか<br>のトラブルによりIP電話サービ<br>スがご利用いただけません。<br>しばらくお待ちになったあと、も<br>う一度発信するか、またはINSネ<br>ット64、一般加入電話回線から<br>発信してください。                                                                                                    |  |  |
| 電話番号へ発信する場合には、市外局<br>ダイヤルしてください。市外局番がダ<br>されない場合(最初のダイヤルが、「O」<br>「1」以外)は、登録されている市外局<br>データ設定:市外局番」応用ガイド(追<br>編)←P26)を自動的に追加します。 | VolPケンガイ」が表示された場合         IP電話サービス対象外の電話番号に発信しました。         INSネット64、一般加入電話回線から発信してください。                                                                                                    |  |  |
| ·····                                                                                                    |                                                                                                    |  |  |
| がかってきた                                                                                                    | ときは、応用ガイド(追加機能編)<br>のP18、19をご覧ください。                                                                                                    |  |  |
| こ接続されたアナログ通信<br>話を利用した発信、着信、i                                                                                                   | i機器、ディジタルコードレス電話機(目営<br>通話、保留などすべてご利用になれません。                                                                                                    |  |  |
| 着信ランプとIP電話の E ハンドセットを取りあげて、相手の方<br>赤く点灯します。 とお話しください。                                                                           |                                                                                                    |  |  |
| ボタンを押します。                                                                                                    | 4 お話しが終わったら、ハンドセットを<br>置きます。                                                                                                    |  |  |
| た<br>た<br>新<br>配<br>合                                                                                                    | PRINTED WITH<br>SOY INK<br>車100%再生紙を使用しています<br>環境を考えて大豆インクを使用しています<br>の 2003 NTTEAST・NTTWEST<br>本2433-1 (2003.5)                                                                                                    |  |  |